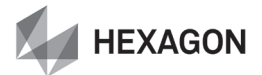

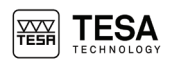

# Instruction Manual TWIN-TESATRONIC Displays

04430014: TWIN-T20 04430020: TWIN-T20 nano

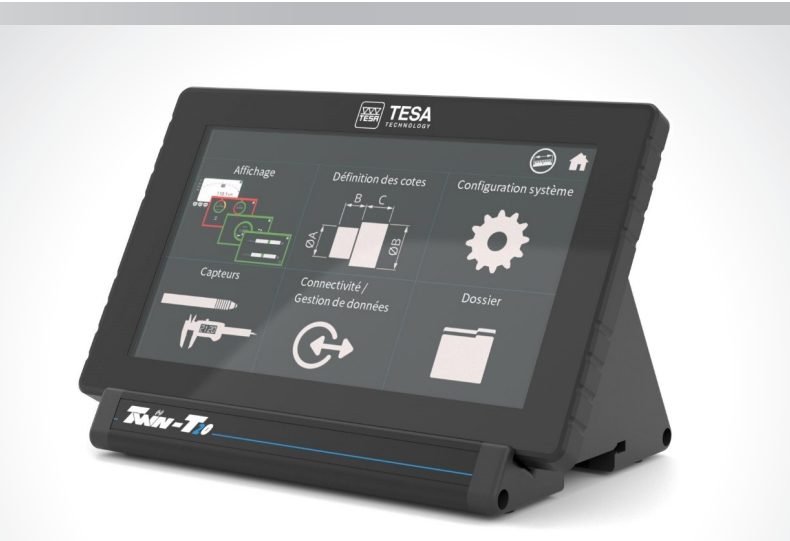

Version 2, March 2022

This document is confidential and only to be used internally by the company that has purchased one of the displays mentioned above. Before duplicating or transmitting it to third parties without any connection to the use of these instruments, an official request has to be sent to TESA.

ME44.77053

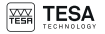

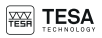

### TABLE OF CONTENTS

| 1 | INT   | TRODUCTION                                |          |  |  |  |  |
|---|-------|-------------------------------------------|----------|--|--|--|--|
|   | 1.1   | Acknowledgements                          | 4        |  |  |  |  |
|   | 1.2   | Warning.                                  | 4        |  |  |  |  |
|   | 1.3   | Copyright (document)                      | 4        |  |  |  |  |
|   | 1.4   | Registered design                         | 4        |  |  |  |  |
|   | 1.5   | Symbols                                   | 4        |  |  |  |  |
| 2 | SP    | ECIFICATIONS                              | 4        |  |  |  |  |
|   | 21    | Specifications                            | 1        |  |  |  |  |
|   | 2.1   |                                           | -        |  |  |  |  |
| 3 | PR    | ESENTATION                                | 5        |  |  |  |  |
|   | 3.1   | General description                       | 5        |  |  |  |  |
|   | 3.2   | Delivery contents                         | 5        |  |  |  |  |
| 4 | UN    | PACKING                                   | 6        |  |  |  |  |
|   | 4.1   | Step 1                                    | 6        |  |  |  |  |
|   | 4.2   | Step 2                                    | 6        |  |  |  |  |
|   | 4.3   | Step 3                                    | 6        |  |  |  |  |
| 5 | INS   | STALLATION SECURITY & MAINTENANCE         | 7        |  |  |  |  |
| Ŭ | 5.1   | Thermal stability                         | -        |  |  |  |  |
|   | 5.2   | Cleaning                                  | 7        |  |  |  |  |
|   | 5.2   | Opening elements                          | 7        |  |  |  |  |
|   | 5.0   | Pecucling                                 | 7        |  |  |  |  |
|   | 5.5   | Compatibility                             | 7        |  |  |  |  |
| ~ | 0.0   |                                           | _        |  |  |  |  |
| 0 | 5110  | IPLIFIED USER MANUAL                      | <u>_</u> |  |  |  |  |
|   | 6.1   | Starting                                  | 7        |  |  |  |  |
|   | 6.2   | Initial page                              | 7        |  |  |  |  |
|   | 0.3   | Home page                                 | 7        |  |  |  |  |
|   | 6.4   | Display types                             | 8        |  |  |  |  |
|   | 0.0   | Measurement definition                    | 8        |  |  |  |  |
|   | 0.5.1 | Reading Section                           | 9        |  |  |  |  |
|   | 0.0.2 | Advanced measurement actings              | 11       |  |  |  |  |
|   | 6.6   | System configuration                      | 11       |  |  |  |  |
|   | 6.6.1 |                                           | 11       |  |  |  |  |
|   | 662   | Keyboard type                             | 11       |  |  |  |  |
|   | 663   | Date                                      | 11       |  |  |  |  |
|   | 664   | Time                                      | 11       |  |  |  |  |
|   | 6.6.5 | Lock option                               | 11       |  |  |  |  |
|   | 6.6.6 | Configurable softkey and footswitches     | 12       |  |  |  |  |
|   | 6.7   | Sensors                                   | 12       |  |  |  |  |
|   | 6.8   | Connectivity                              | 14       |  |  |  |  |
|   | 6.9   | Folder                                    | 14       |  |  |  |  |
|   | 6.10  | Modbus                                    | 15       |  |  |  |  |
|   | 6.11  | TESA-MODUL                                | 15       |  |  |  |  |
|   | 6.12  | Firmware update                           | 15       |  |  |  |  |
| 7 | FO    | NTS COPYRIGHTS                            | 17       |  |  |  |  |
|   | 7.1   | Noto                                      | 17       |  |  |  |  |
|   | 7.2   | Open sans                                 | 17       |  |  |  |  |
| 8 |       |                                           |          |  |  |  |  |
| 0 |       | 0                                         | 17       |  |  |  |  |
| 9 | FA    | u                                         | 17       |  |  |  |  |
|   | 9.1   | How to add a sequence?                    | 17       |  |  |  |  |
|   | 9.2   | How to switch to one sequence to another? | 18       |  |  |  |  |
|   | 9.3   | How to change language ?                  | 18       |  |  |  |  |

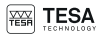

| 1. INTRODUCTION             |                                                                                                    |  |  |  |  |
|-----------------------------|----------------------------------------------------------------------------------------------------|--|--|--|--|
| 1.1 Acknowledgements        | Dear user,<br>We would like to thank you for having chosen TESA as your metrology partner.<br>We thank you for your confidence in purchasing this best-in-class display.<br>The whole TESA team welcomes you to our family of TESA product users.              |  |  |  |  |
|                             | Your TESA team                                                                                                    |  |  |  |  |
| 1.2 Warning                 | This quick start manual must be read by every technician or operator before the<br>installation, maintenance or use of the instrument. Not adhering to certain instructions<br>regarding its use could lead to malfunction or deterioration of the instrument. |  |  |  |  |
| 1.3 Copyright<br>(document) | The content of this document has been created subject to subsequent modifications<br>without prior notice. All rights are reserved to ©2021 Hexagon AB and/or its<br>subsidiaries and affiliates.                                                              |  |  |  |  |
| 1.4 Registered design       | Design of the device is protected by registered design DM212520.                                                                                                    |  |  |  |  |
| 1.5 Symbols                 | Several different types of symbols are used in this manual. They give important<br>information that has to be taken into account in order to correctly use the measuring<br>instrument.                                                                        |  |  |  |  |
|                             | Position Description                                                                                                    |  |  |  |  |
|                             | Not adhering to these instructions can lead to incorrect measurement results.                                                                                                    |  |  |  |  |
|                             | $\sum_{i=1}^{n} \int_{-\infty}^{\infty} \int_{-\infty}^{\infty} Corresponds to an assistance for better use.$                                                                                                    |  |  |  |  |
|                             |                                                                                                    |  |  |  |  |
| 2.1 Specifications          | <ul> <li>Standard working conditions:<br/>20°C +/- 1°C, humidily: 40 &lt; HR &lt; 65 %, no condensation.</li> </ul>                                                                                                    |  |  |  |  |
|                             | • Limit working conditions:<br>$10^{\circ}C < T^{\circ} < 40^{\circ}C$ , humidity < 80 %, no condensation.                                                                                                    |  |  |  |  |
|                             | <ul> <li>Storage conditions:<br/>-10°C &lt; T° &lt; 60°C, humidity &lt; 80 %, no condensation.</li> </ul>                                                                                                    |  |  |  |  |
|                             | <ul> <li>Indication error (@20 °C, HR = 50%, based on fictive probes):</li> <li>± (0,2 % of the measured value + 0,3 µm)</li> </ul>                                                                                                    |  |  |  |  |
|                             | • Zero drift (@20 °C and 50 % HR):<br>Max 0.15 um/°C                                                                                                    |  |  |  |  |
|                             | • Size (mm):<br>190x112x119                                                                                                    |  |  |  |  |
|                             | • Weight (kg):                                                                                                    |  |  |  |  |
|                             | Plevel of protection (IEC 529):<br>/P65 for front side. (P20 others                                                                                                    |  |  |  |  |
|                             | Voltage (input)<br>100 to 240 V / 50-60 Hz, 0,6 A. Power consumption = 4,2 w without device.                                                                                                    |  |  |  |  |
|                             | For optimised performances, users are responsible to perform regular<br>calibrations to compensate any potential drift due to temperature, humidity,<br>or other external factors.                                                                             |  |  |  |  |
|                             |                                                                                                    |  |  |  |  |
|                             |                                                                                                    |  |  |  |  |

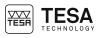

#### 3. PRESENTATION

3.1 General description

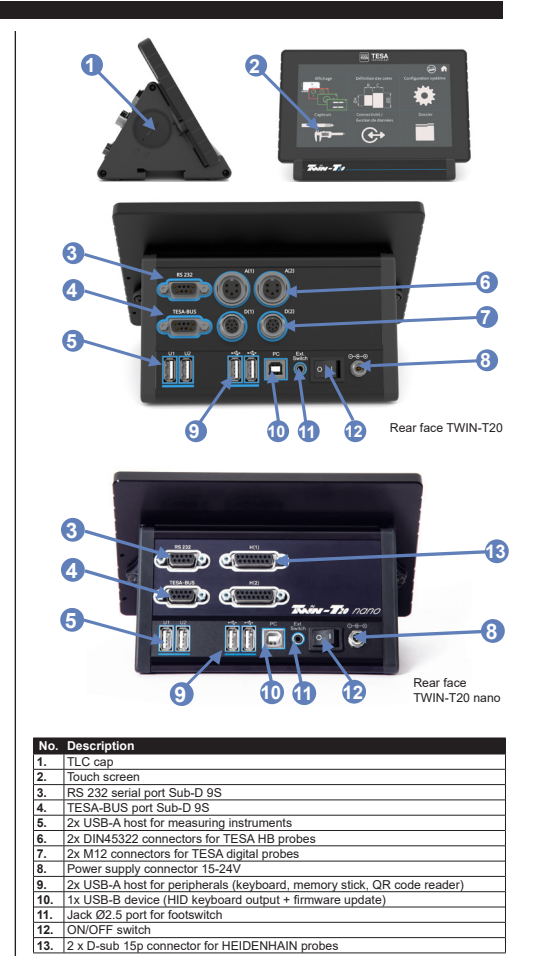

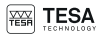

|                       | - X | No hub is admitted on USB ports.                |
|-----------------------|-----|-------------------------------------------------|
| 3.2 Delivery contents | Qty | Description                                     |
|                       | 1x  | Display                                         |
|                       | 1x  | Power supply                                    |
|                       | 1x  | Power cable                                     |
|                       | 4x  | Power cable connectors: 1xEU, 1xUSA, 1xCH, 1xUK |
|                       | 1x  | Auto-test report                                |
|                       | 1x  | Calibration certificate                         |
|                       | 1x  | Quick start manual                              |
|                       | 2x  | Foams                                           |
|                       |     |                                                 |

#### 4. UNPACKING

We recommend keeping the original packaging for transport to avoid any deterioration.

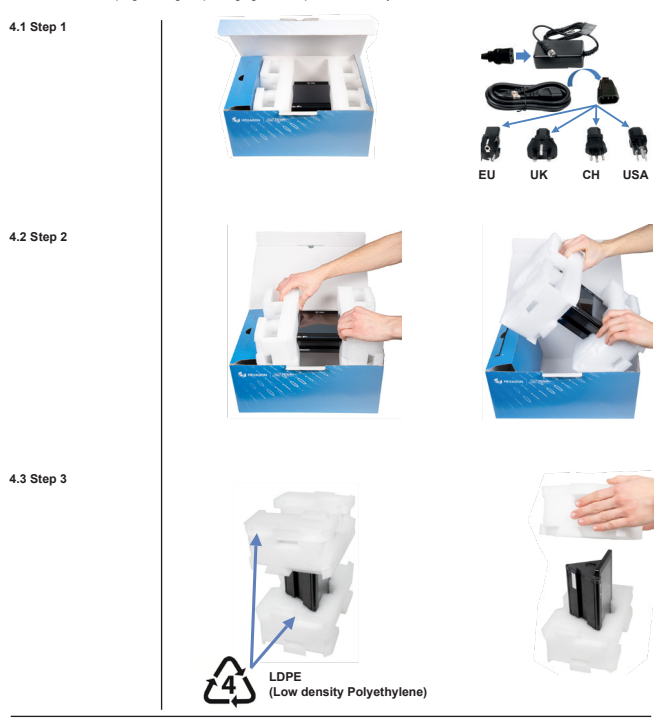

| 5. INSTALLATION, SECU | URITY & MAINTENANCE                                                                                                    |
|-----------------------|----------------------------------------------------------------------------------------------------|
| 5.1 Thermal stability | $\widetilde{\mathbb{C}}_{0}^{(1)}$ . The display must be switched ON 30 minutes prior to starting measurements.                                                                                                    |
| 5.2 Cleaning          | Only use a dry, lint-free cloth for cleaning the instrument. Do not use aggressive solvents.                                                                                                    |
| 5.3 Opening elements  | If a person who is not authorised opens the device, the warranty period is automatically void.                                                                                                    |
| 5.4 Recycling         | Do not dispose of this product with municipal waste.<br>Consult local regulations for disposal of electronic products.                                                                                                    |
| 5.5 Compatibility     | <ul> <li>DIN 45322 ports (rep. 6 and rep. 7 from page 5), compatible with: <ul> <li>all TESA half-hidge probes except DC and USB versions.</li> </ul> </li> <li>USB-A host for outputs (rep. 9 from page 5), compatible with: <ul> <li>-QR code reader (brand Datalogic Heron HD3430 configured in USA keyboard, other to be tested)</li> <li>-USB memory sticks (Verbatim StoreN'Go 32Go or TOSHIBA transmemory U301 OK, other to be tested)</li> <li>-USB footswitch (TESA article 04761071)</li> <li>-Keyboards (OWERTY type, USA)</li> </ul> </li> <li>USB-A host for inputs (rep. 5 from page 5), compatible with: <ul> <li>-TESA elders with TLC pot (+ cable TLC-USB TESA article 04761081)</li> <li>-TESA elders with Opto port (+ cable Opto-USB TESA article 04761062)</li> <li>-TESA eldertonic micrometers with Opto port (+ cable Opto-USB TESA article 04761062)</li> <li>-TESA eldertonic micrometers with Opto port (+ cable Opto-USB TESA article 04761062)</li> <li>- Most of Mahr® and Sylvac® devices (+manufacturers cables), to be tested.</li> <li>- Lack 02.6 (rep. 11 from page 5), compatible with: <ul> <li>- TESA closwitch (TESA article 0478001)</li> </ul> </li> <li>- Disub ports 150 (rep. 13, page 5) compatible with: <ul> <li>- TESA foreswitch (TLSA article 0478001)</li> </ul> </li> </ul></li></ul> |

## 6. SIMPLIFIED USER MANUAL

| 6.1 Starting     | The instrument can be switched on using button rep. 12 page 5.                         |
|------------------|----------------------------------------------------------------------------------------|
| 6.2 Initial page | After installation process, you reach this initial page configured from manufacturing: |
|                  |                                                                                        |

#### 6.3 Home page

Use ( to reach the Home page giving access to all settings:

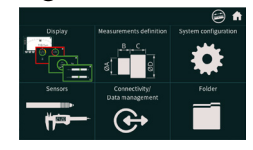

# You can come back to measuring page using

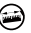

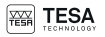

#### 6.4 Display types

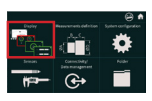

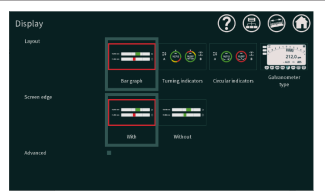

Choose the display type you want and use to apply

Nota: The "Galvanometer type" is limited to 1 measurement display and erase the second one if existing

#### 6.5 Measurement definition

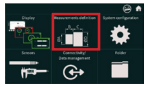

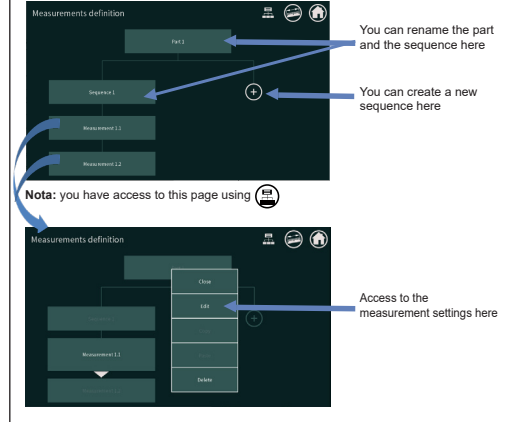

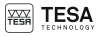

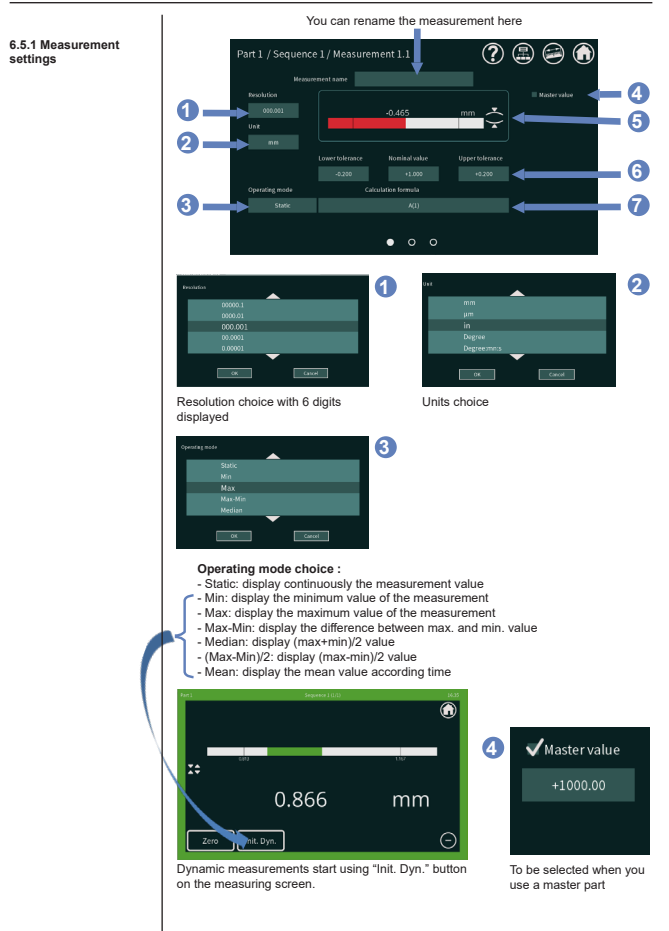

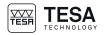

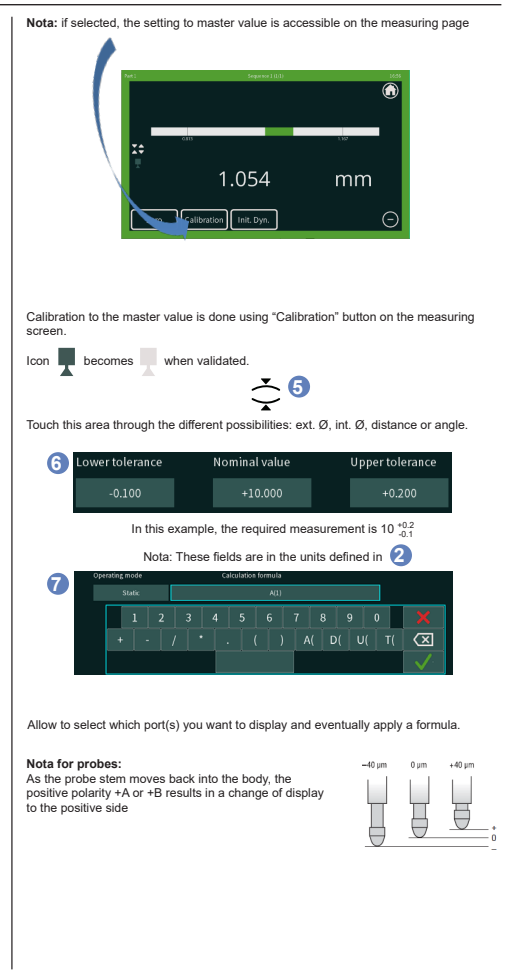

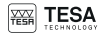

#### 6.5.2 Sorting

Sliding the first measurement setting page, you have access to the sorting page.

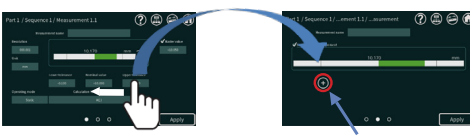

Add up to 8 categories using +

#### 6.5.3 Advanced measurement settings

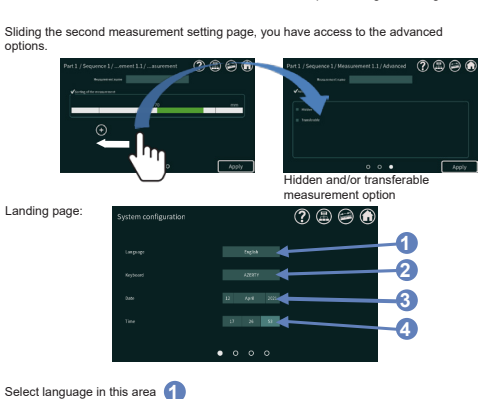

6.6 System configuration

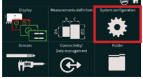

- 6.6.1 Language
- 6.6.2 Keyboard type

6.6.3 Date

6.6.4 Time

6.6.5 Lock option

Measurement's settings can be locked with a 4 digits code using this option accessible sliding previous page.

| System configuration | 7 8 8 9 | System configuration / Scree |         | ? @ @ @ |
|----------------------|---------|------------------------------|---------|---------|
| Language             |         |                              |         |         |
| bee                  |         | ton V                        |         |         |
| Tase                 |         |                              |         |         |
|                      | • • • • |                              | 0 0 0 0 |         |

Select keyboard type in this area 2 Set the date in this area 3

Set the time in this area (4)

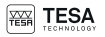

6.6.6 Configurable soft-

key and footswitches

#### Instruction Manual TESA TWIN-T20 / TWIN-T20 nano

1x softkey accessible in the measuring page + 1x jack footswitch + 2x USB footswitches are configurable in these 2 pages sliding previous page:

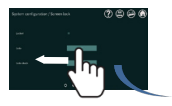

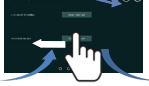

Configurable softkey + jack footwitch

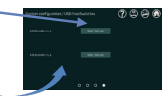

Configurable USB footwitches

#### Choices for configuration:

None / Zero / Clear Zero / Calibration / Init. Dyn. / Next sequence / Transfert / USB read trigger.

Nota: for "Transfer" choice, you need to select the transfert destination:

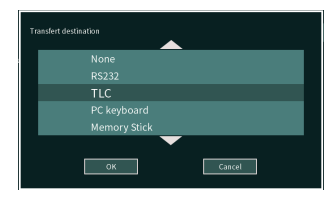

#### 6.7 Sensors

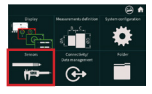

The "Sensors" page summarizes all the connected devices with their parameters:

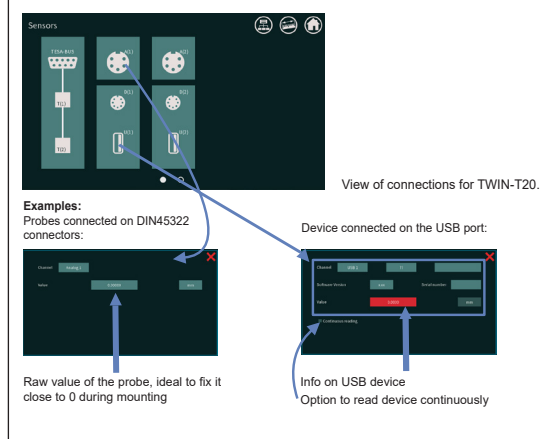

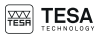

| Sensors  |      | ۵ 😂 |
|----------|------|-----|
| TESA-BUS | H(2) |     |
| 1(2).    |      |     |
|          | • •  |     |

View of connections for TWIN-T20 nano.

The H(1) and H(2) D-sub 15p connections are used for HEIDENHAIN probes.

| mm |
|----|
|    |
|    |
|    |
|    |

The field "Pitch (µm)" is the probe pitch to be determined according to the sensor model.

The "Interpolation" field defines the probe resolution. The standard value used is 200 for a unit in mm. The value used can vary between 200 and 2000.

The interpolation rate is here understood as the number of increments into which the input signal is divided.

Resolution = Pitch / Interpolation

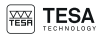

#### 6.8 Connectivity

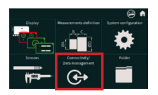

#### Instruction Manual TESA TWIN-T20 / TWIN-T20 nano

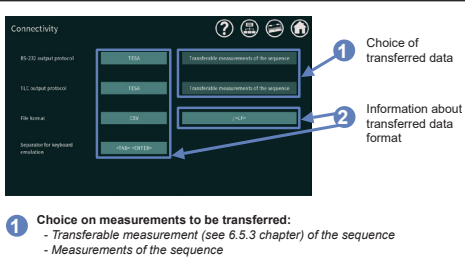

- transferable part dimensions (see 6.5.3 chapter)
- Dimensions of the part
- Measurement 1.1
- Measurement 1.2

Nota 1: you can easily obtain an overview from the measurements definition page (see 6.5)

| Measurements definition | on |  | H         | ۲ | ٢ |
|-------------------------|----|--|-----------|---|---|
|                         |    |  |           |   |   |
|                         |    |  |           |   |   |
| Sequence 1              |    |  | rnce 2    |   |   |
| Measurement L           |    |  | event 2.1 |   |   |
| /                       | 1  |  |           |   |   |

Symbol for measurements set as transferable

Nota 2: RS-232 output protocol

#### Features:

| Transmission speed: 4800 Baud | Parity: even                       |
|-------------------------------|------------------------------------|
| Start bit: 1                  | Character output: 7 ASCII databits |
| Stop bit: 2                   |                                    |

Send required information followed by <CR>

#### 6.9 Folder

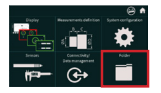

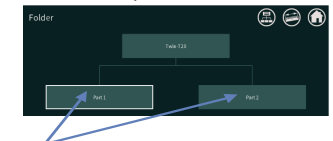

2 measuring programs can be saved in the TWIN-T20 and can be selected on this page.

| 6.10 Modbus          | The Modbus protocol allows the display to be connected to a PLC.                                                                                |  |  |  |  |  |
|----------------------|----------------------------------------------------------------------------------------------------|--|--|--|--|--|
|                      |                                                                                                    |  |  |  |  |  |
|                      | Login information and libraries are available on the LSA website in the download section.                                                       |  |  |  |  |  |
| 6.11 TESA-MODUL      | Functionality can be added with TESA-MODUL via different module models.                                                                         |  |  |  |  |  |
|                      | All modules are connected according to the following procedure:                                                                                 |  |  |  |  |  |
|                      | An modules are connected according to the following procedure.                                                                                  |  |  |  |  |  |
|                      | 1. Connect the module via the TESA-BUS connector, using a 9p/f D-sub to                                                                         |  |  |  |  |  |
|                      | D-sub cable 9p/m (04761052). The LED on the module flashes.                                                                                     |  |  |  |  |  |
|                      | 2. Enter the "Sensors" menu.                                                                                                    |  |  |  |  |  |
|                      | 3. Press the "TESA-BUS" connector.                                                                                                    |  |  |  |  |  |
|                      | Fress the ID button on the TESA-MODUL you wish to add to your                                                                                   |  |  |  |  |  |
|                      | 5. Press the ID button on the TESA-MODOL you wish to add to your<br>configuration                                                               |  |  |  |  |  |
|                      | 6 The newly added module now appears on the screen (Case TM X X)                                                                                |  |  |  |  |  |
| I                    |                                                                                                    |  |  |  |  |  |
| 6.12 Firmware update | If improvements to the instrument's functionality are made, the firmware can be<br>made available by the TESA Service team if required.         |  |  |  |  |  |
|                      | To update the firmware, use the TESA Display Service software, which is available<br>in the download section of our website.                    |  |  |  |  |  |
|                      | 1 Open the TESA Display Service software                                                                                                    |  |  |  |  |  |
|                      | <ol> <li>Open the resort bisplay derived software.</li> <li>Click on "Browse" to select the bin file for the latest firmware update.</li> </ol> |  |  |  |  |  |
|                      | <ol><li>A new window will open for the rest of the procedure.</li></ol>                                                                         |  |  |  |  |  |
|                      |                                                                                                    |  |  |  |  |  |
|                      | TESA Display Service ? 🗕 🗖 🗙                                                                                                    |  |  |  |  |  |
|                      | Firmware file :                                                                                                    |  |  |  |  |  |
|                      | Browte                                                                                                    |  |  |  |  |  |
|                      | The update file is missing or not compatible !<br>Click on Browse Button to select one.                                                         |  |  |  |  |  |
|                      | Start update Step :<br>Firmware update for TESA displays                                                                                        |  |  |  |  |  |
|                      |                                                                                                    |  |  |  |  |  |
|                      |                                                                                                    |  |  |  |  |  |
|                      |                                                                                                    |  |  |  |  |  |
|                      |                                                                                                    |  |  |  |  |  |
|                      |                                                                                                    |  |  |  |  |  |
|                      |                                                                                                    |  |  |  |  |  |
|                      |                                                                                                    |  |  |  |  |  |
|                      |                                                                                                    |  |  |  |  |  |
|                      |                                                                                                    |  |  |  |  |  |
|                      |                                                                                                    |  |  |  |  |  |
|                      |                                                                                                    |  |  |  |  |  |
|                      |                                                                                                    |  |  |  |  |  |
|                      |                                                                                                    |  |  |  |  |  |
|                      |                                                                                                    |  |  |  |  |  |

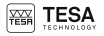

- 1. Power the display using the main power supply.
- 2. Connect the USB A-B cable (04760151) between the display and your computer.
- 3. Connect the pedal jack (04768001).
- 4. Press and hold the pedal jack.
- While holding it down, start the display with the main switch to enter update mode. Update begins automatically.
- 6. The pedal can now be released.

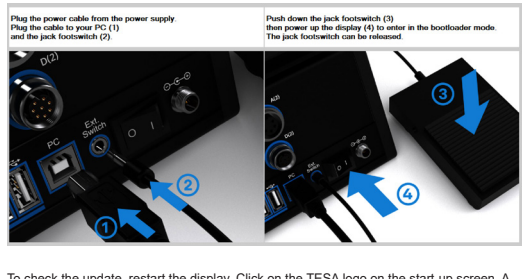

To check the update, restart the display. Click on the TESA logo on the start-up screen. A window will appear with the current firmware version.

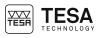

| 7. FONTS COPYRIGHTS  |                                                                                                    |
|----------------------|----------------------------------------------------------------------------------------------------|
| 7.1 Noto             | This device may use the following Fonts Software: Noto. This Font Software is part of<br>the noto project and licensed under the SIL Open Font License, Version 1.1.<br>Visit google.com/get/noto for more information about the project. The SIL Open Font<br>License is copied in Annex A and is also available with a FAQ at: http://scripts.sil.org/<br>OFL                                                                                                    |
| 7.2 Open sans        | This device may use the following Font Software: Open Sans. This Font Software is<br>designed by Steve Matteson and licenseed under the Apache License, Version 2.0.<br>Visit http://fontsgoogle.com/specimen/Open+Sans for more information about these<br>fonts. The Apache License is copied in annex B and is available at:<br>http://www.apache.org/licenses/                                                                                                    |
| 8. DECLARATION OF CO | NFORMITY                                                                                                    |
|                      | We herewith certify that this product was manufactured and inspected in our workshop.<br>We declare under our sole responsibility that this product is in conformity with<br>standards and technical data as specified in our sales document (quick start, web site).<br>In addition, we certify that the measuring equipment used to check this product refers<br>to national master standards. The traceability of measuring value is guaranteed by our<br>Quality Assurance. |

Quality Assurance

#### 9. FAQ

9.1 How to add a sequence?

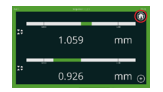

Select "home page" from the measurement page

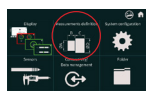

Select "Measurement definition" from the home page.

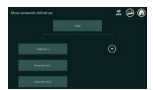

This is the standard configuration when display is delivered: the measuring program for the part is performed through 1 sequence and 2 measurements are displayed on the same sequence.

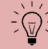

For the "Galvanometer" display type, the quantity of displayed measurement is limited to 1 measurement and 1 sequence. Only the first measurement is kept when display type is changed.

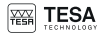

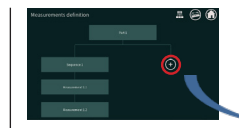

Use "+" button to create a second sequence

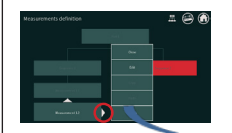

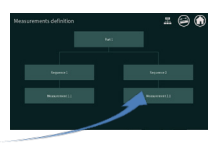

I 🗃 🙆

Use right side arrow to displace the measurement 1.2 in the second sequence.

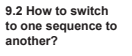

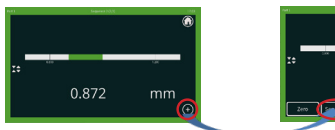

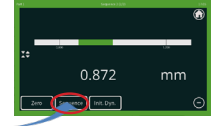

Use "+" button to display "sequence" key.

Then, use "sequence" key to go to next sequence.

#### Nota:

You can easily know which sequence is displayed looking at the top of the screen:

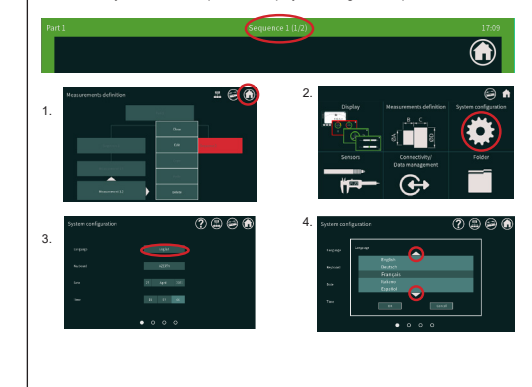

#### 9.3 How to change language?

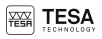

#### ANNEX A: SIL OPEN FONT LICENSE V1.1

SIL OPEN FONT LICENSE Version 1.1 - 26 February 2007

#### PREAMBLE

The goals of the Open Font License (OFL) are to stimulate worldwide development of collaborative font projects, to support the font creation efforts of academic and linguistic communities, and to provide a free and open framework in which fonts may be shared and improved in partnership with others.

The OFL allows the licensed fonts to be used, studied, modified and redistributed freely as long as they are not sold by themselves. The fonts, including any derivative works, can be bundled, embedded, redistributed and/or sold with any software provided that any reserved names are not used by derivative works. The fonts and derivatives, however, cannot be released under any other type of license. The requirement for fonts to remain under this license does not apply to any document created using the fonts or their derivatives.

#### DEFINITIONS

«Font Software» refers to the set of files released by the Copyright Holder(s) under this license and clearly marked as such. This may include source files, build scripts and documentation.

«Reserved Font Name» refers to any names specified as such after the copyright statement(s).

«Original Version» refers to the collection of Font Software components as distributed by the Copyright Hoder(s), «Modified Version» refers to any derivative made by adding to, deleting, or substituting -- in part or in whole -- any of the components of the Original Version, by changing formats or by porting the Font Software to a new environment. «Author» refers to any designer, engineer, programmer, technical writer or other person who contributed to the Font Software.

#### PERMISSION & CONDITIONS

Permission is hereby granted, free of charge, to any person obtaining a copy of the Font Software, to use, study, copy, merge, embed, modify, redistribute, and sell modified and unmodified copies of the Font Software, subject to the following conditions:

1) Neither the Font Software nor any of its individual components, in Original or Modified Versions, may be sold by itself.

2) Original or Modified Versions of the Font Software may be bundled, redistributed and/or sold with any software, provided that each copy contains the above copyright notice and this license. These can be included either as standalone text files, human-readable headers or in the appropriate machine-readable metadata fields within text or binary files as long as those fields can be easily viewed by the user.

3) No Modified Version of the Font Software may use the Reserved Font Name(s) unless explicit written permission is granted by the corresponding Copyright Holder. This restriction only applies to the primary font name as presented to the users.

4) The name(s) of the Copyright Holder(s) or the Author(s) of the Font Software shall not be used to promote, endorse or advertise any Modified Version, except to acknowledge the contribution(s) of the Copyright Holder(s) and the Author(s) or with their explicit written permission.

5) The Font Software, modified or unmodified, in part or in whole, must be distributed entirely under this license, and must not be distributed under any other license. The requirement for fonts to remain under this license does not apply to any document created using the Font Software.

#### TERMINATION

This license becomes null and void if any of the above conditions are not met.

#### DISCLAIMER

THE FONT SOFTWARE IS PROVIDED «AS IS», WITHOUT WARRANITY OF ANY KIND, EXPRESS OR IMPLIED, INCLUDING BUT NOT LIMITED TO ANY WARRANTIES OF MERCHANTABILITY, FITNESS FOR A PARTICULAR PURPOSE AND NONINFRINGEMENT OF COPYRIGHT, PATENT, TRADEMARK, OR OTHER RIGHT, IN NO EVENT SHALL THE COPYRIGHT HOLDER BE LIABLE FOR ANY CLAIM, DAMAGES OR OTHER LIABILITY, INCLUDING ANY GENERAL, SPECIAL, INDIRECT, INCIDENTAL, OR CONSEQUENTIAL DAMAGES, WHETHER IN AN ACTION OF CONTRACT, TORT OR OTHERWISE, ARISING FROM, OUT OF THE USE OR INABILITY TO USE THE FONT SOFTWARE OR FROM OTHER DEALINGS IN THE FONT SOFTWARE.

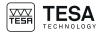

#### ANNEX B: APACHE LICENSE V2.0

Apache License, Version 2.0, January 2004 http://www.apache.org/licenses/

TERMS AND CONDITIONS FOR USE, REPRODUCTION, AND DISTRIBUTION

#### 1. Definitions.

«License» shall mean the terms and conditions for use, reproduction, and distribution as defined by Sections 1 through 9 of this document.

«Licensor» shall mean the copyright owner or entity authorized by the copyright owner that is granting the License.

«Legal Entity» shall mean the union of the acting entity and all other entities that control, are controlled by, or are under common control with that entity. For the purposes of this definition, «control» means (i) the power, direct or indirect, to cause the direction or management of such entity, whether by contract or otherwise, or (ii) ownership of fifty percent (50%) or more of the outstanding shares, or (iii) beneficial ownership of such entity.

«You» (or «Your») shall mean an individual or Legal Entity exercising permissions granted by this License. «Source» form shall mean the preferred form for making modifications, including but not limited to software source code, documentation source, and configuration files.

«Object» form shall mean any form resulting from mechanical transformation or translation of a Source form, including but not limited to compiled object code, generated documentation, and conversions to other media types. «Work» shall mean the work of authorship, whether in Source or Object form, made available under the License, as indicated by a copyright notice that is included in or attached to the work (an example is provided in the Appendix below).

«Derivative Works» shall mean any work, whether in Source or Object form, that is based on (or derived from) the Work and for which the editorial revisions, annotations, elaborations, or other modifications represent, as a whole, an original work of authorship. For the purposes of this License, Derivative Works shall not include works that remain separable from, or merely link (or bind by name) to the interfaces of, the Work and Derivative Works thereof. «Contributions shall mean any work of authorship, including the original version of the Work and any modifications or additions to that Work or Derivative Works thereof, that is intentionally submitted to Licensor for inclusion in the Work by the copyright owner or by an individual or Legal Entity authorized to submit on behalf of the copyright owner. For the purposes of this definition, «submitted» means any form of electronic, verbal, or written communication sent to the Licensor or its representatives, including but not limited to communication on electronic mailing lists, source code control systems, and issue tracking systems that are managed by, or on behalf of the Licensor for the purpose of discussing and improving the Work, but excluding communication that is conspicuously marked or otherwise designated in writing by the copyright towner as «Not a Contribution.»

«Contributor» shall mean Licensor and any individual or Legal Entity on behalf of whom a Contribution has been received by Licensor and subsequently incorporated within the Work.

2. Grant of Copyright License. Subject to the terms and conditions of this License, each Contributor hereby grants to You a perpetual, worldwide, non-exclusive, no-charge, royalty-free, irrevocable copyright license to reproduce, prepare Derivative Works of, publicly display, publicly perform, sublicense, and distribute the Work and such Derivative Works in Source or Object form.

3. Grant of Patent Licenses. Subject to the terms and conditions of this License, each Contributor hereby grants to You a perpetual, worldwide, non-exclusive, no-charge, royalty-free, irrevocable (except as stated in this section) patent license to make, have made, use, offer to sell, sell, import, and otherwise transfer the Work, where such license applies only to those patent atims licensable by such Contributor that are necessarily infringed by their Contribution(s) alone or by combination of their Contribution(s) with the Work to which such Contribution(s) was submitted. If You institute patent litigation against any entity (including a cross-claim or counterclaim in a lawsuit) alleging that the Work or a Contribution Incorporated within the Work constitutes direct or contributory patent infringement, then any patent licenses granted to You under this License for that Work shall terminate as of the date such litigation is filed.

You may reproduce and distribute copies of the Work or Derivative Works thereof in any medium, with or without modifications, and in Source or Object form, provided that You meet the following conditions:

(a) You must give any other recipients of the Work or Derivative Works a copy of this License; and

(b) You must cause any modified files to carry prominent notices stating that You changed the files; and (c) You must retain, in the Source form of any Derivative Works that You distribute, all copyright, patent, trademark, and attribution notices from the Source form of the Work, excluding those notices that do not pertain to any part of the Derivative Works; and

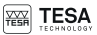

(d) If the Work includes a «NOTICE» text file as part of its distribution, then any Derivative Works that You distributed must include a readable copy of the attribution notices contained within such NOTICE file, excluding those notices that do not pertain to any part of the Derivative Works, in at least one of the following places: within a NOTICE text file distributed as part of the Derivative Works, within the Source form or documentation, if provided along with the Derivative Works; or, within a display generated by the Derivative Works and wherever such third-party notices normally appear. The contents of the NOTICE file are for informational purposes only and do not modify the License. You may add Your own attribution notices within Derivative Works that You distribute, and going or as an addendum to the NOTICE text from the Work, provided that such additional attribution notices cannot be construed as modifying the License.

You may add Your own copyright statement to Your modifications and may provide additional or different license terms and conditions for use, reproduction, or distribution of Your modifications, or for any such Derivative Works as a whole, provided Your use, reproduction, and distribution of the Work otherwise complies with the conditions stated in this License.

5. Submission of Contributions. Unless You explicitly state otherwise, any Contribution intentionally submitted for inclusion in the Work by You to the Licensor shall be under the terms and conditions of this License, without any additional terms or conditions. Notwithstanding the above, nothing herein shall supersede or modify the terms of any separate license agreement you may have executed with Licensor regarding such Contributions.

6. Trademarks. This License does not grant permission to use the trade names, trademarks, service marks, or product names of the Licensor, except as required for reasonable and customary use in describing the origin of the Work and reproducing the content of the NOTICE file.

7. Disclaimer of Warranty. Unless required by applicable law or agreed to in writing, Licensor provides the Work (and each Contributor provides its Contributions) on an «AS IS» BASIS, WITHOUT WARRANTIES OR CONDITIONS OF ANY KIND, either express or implied, including, without limitation, any warranties or conditions of TITLE, NON-IN-FRINGEMENT, MERCHANTABILITY, or FITNESS FOR A PARTICULAR PURPOSE. You are solely responsible for determining the appropriateness of using or redistributing the Work and assume any risks associated with Your exercise of permissions under this License.

8. Limitation of Liability. In no event and under no legal theory, whether in tort (including negligence), contract, or otherwise, unless required by applicable law (such as deliberate and grossly negligent acts) or agreed to in writing, shall any Contributor be liable to You for damages, including any direct, indirect, special, incidental, or consequential damages of any character arising as a result of this License or out of the use or inability to use the Work (including but not limited to damages for loss of goodwill, work stoppage, computer failure or malfunction, or any and all other commercial damages or losses), even if such Contributor has been advised of the possibility of such damages.

9. Accepting Warranty or Additional Liability. While redistributing the Work or Derivative Works thereof, You may choose to offer, and charge a fee for, acceptance of support, warranty, indemnity, or other liability obligations and/or rights consistent with this License. However, in accepting such obligations, You may act only on Your own behalf and on Your sole responsibility, not on behalf of any other Contributor, and only if You agree to indemnify, defend, and hold each Contributor harmless for any liability incurred by, or claims asserted against, such Contributor by reason of your accepting any such warranty or additional liability.

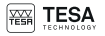

NOTES

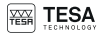

### NOTES

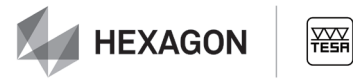

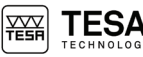

# More languages are available on TESA website www.tesatechnology.com

TESA Technology Bugnon 38 – CH-1020 Renens – Switzerland Tel. +41(0)21 633 16 00 – Fax +41(0)21 635 75 35 www.tesatechnology.com – tesa-info@hexagon.com

Modification rights reserved - Printed in Switzerland - 4412.053.2205 - ME44.77053